# 一、先行檢測 IE 版本!

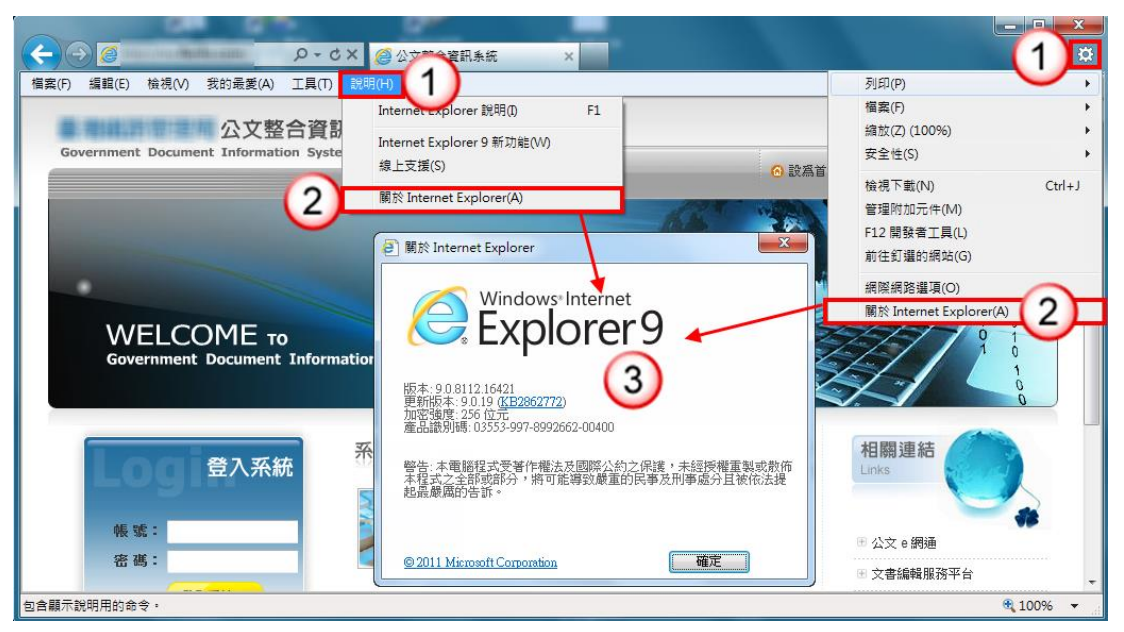

- ▶ 【操作說明】
- 1. 點選【說明】或【齒輪圖示】
- 2. 點選【關於 Internet Explorer(A)】
- 3. 在此可查看 IE 版本,不同版本處理方式如下:
  - A. 版本為7,需移除 Internet Explorer 7 <u>點我看操作</u>
  - B. 版本為8,無需進行軟體變更
  - C. 版本為 9, 需設定相容性檢視點我看操作。
  - D. 版本為 10, 需移除 Internet Explorer10 <u>點我看操作</u>。

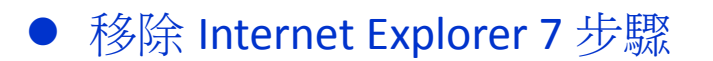

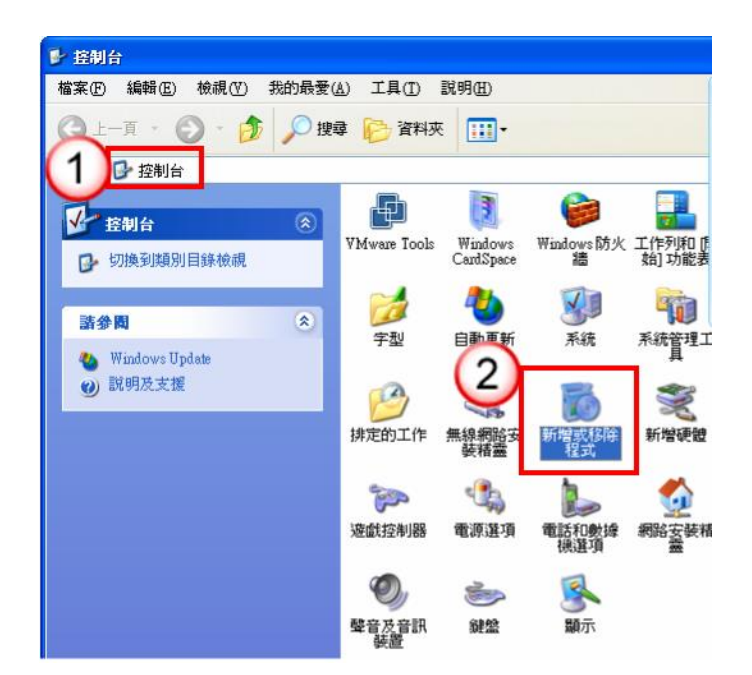

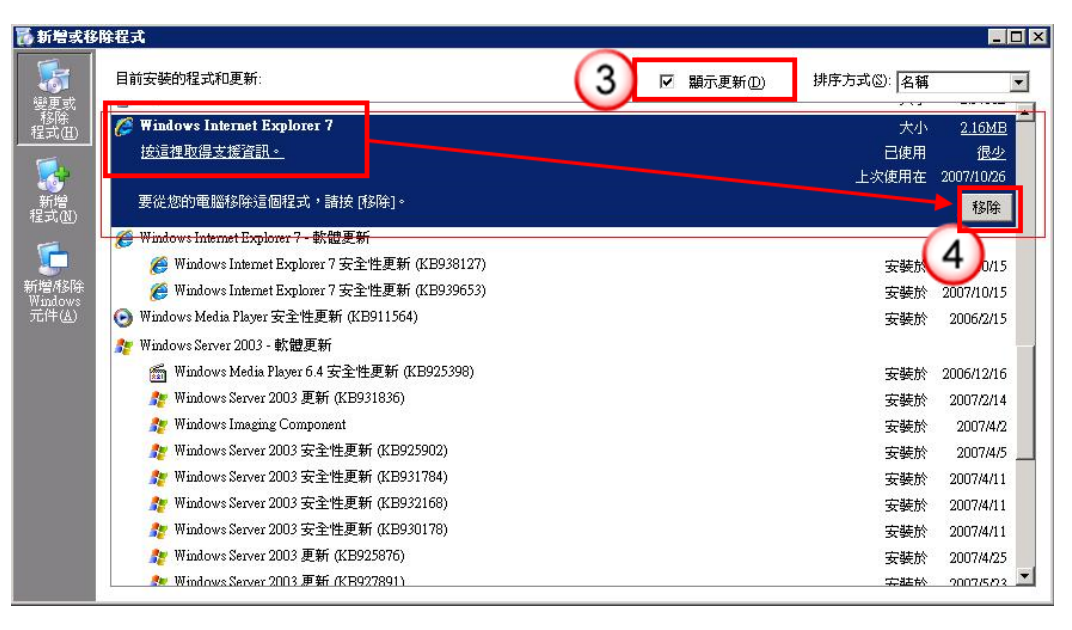

- ▶ 【操作說明】
- 1. 進入【控制台】
- 2. 點【新增移除程式】圖示
- 3. 勾選【顯示更新】選項
- 4. 找到【Windows Internet Explorer 7】項目,點選【移除】按鈕
- 5. 請依照解除安裝畫面操作,完成解除安裝
- 6. 將電腦重新開機後即可降為 IE6,再進行公文系統操作即可

## 務必重開機才可回復 IE6 版本

# ▶ Internet Explorer 9 設定相容性檢視設定

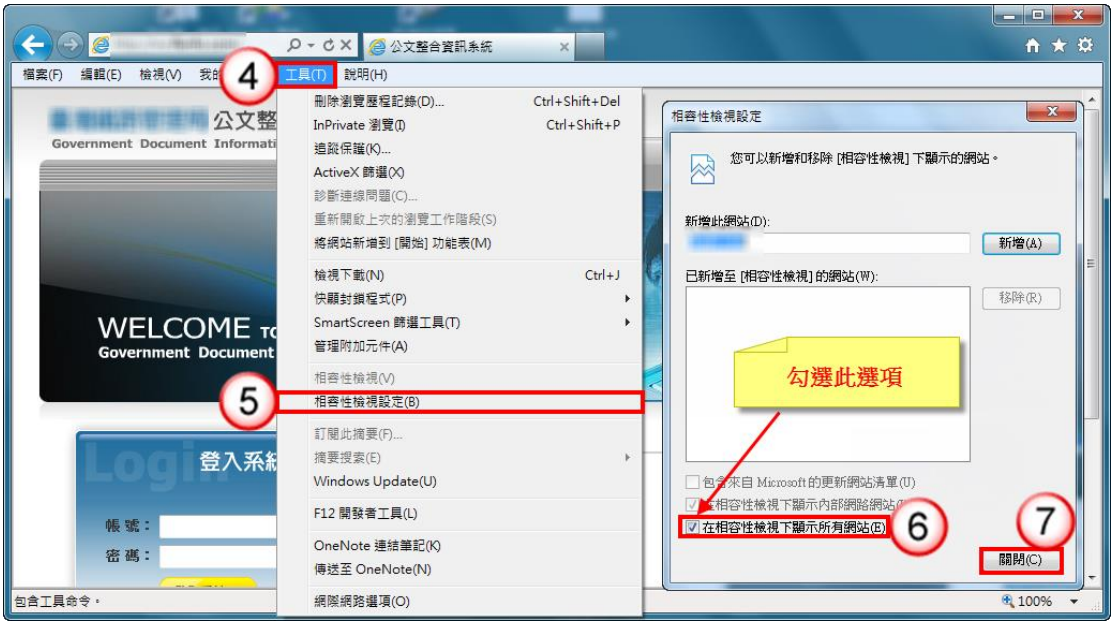

- ▶ 【操作說明】
- 7. 點【工具】
- 8. 點【相容性檢視設定】, 進入設定畫面
- 9. 勾選【在相容檢視下顯示所有網站】

10. 點【關閉】,以完成設定;

完成以上動作,重新進入公文系統操作即可

## ● 移除 Internet Explorer10 操作步驟

▶ 【操作說明】
1.關閉所有 IE10 程式、視窗。
2.開始→控制台。
3.點選【程式集】。

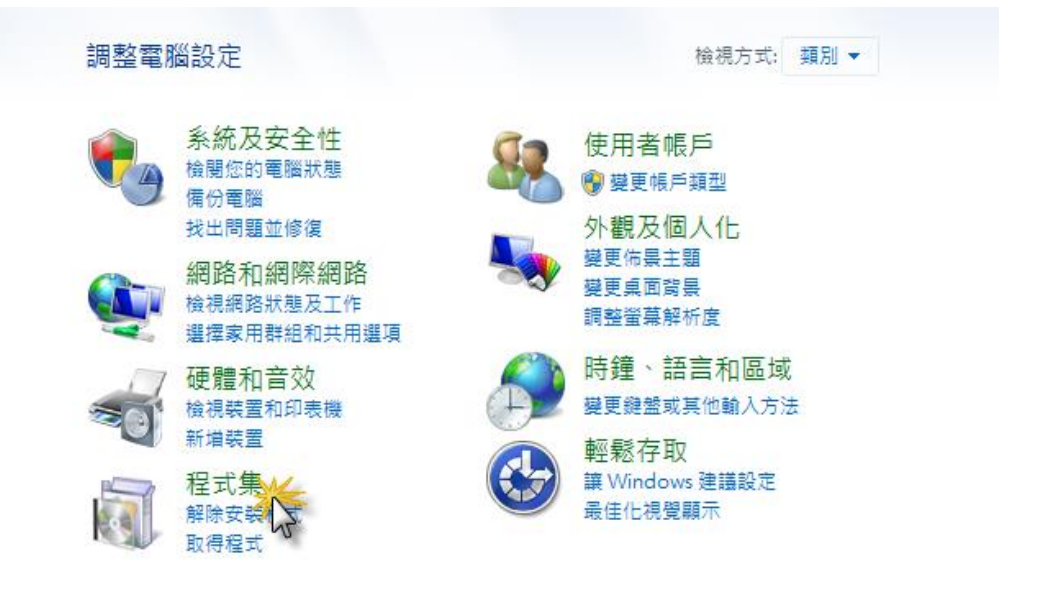

#### 4.點選【解除安裝程式】。

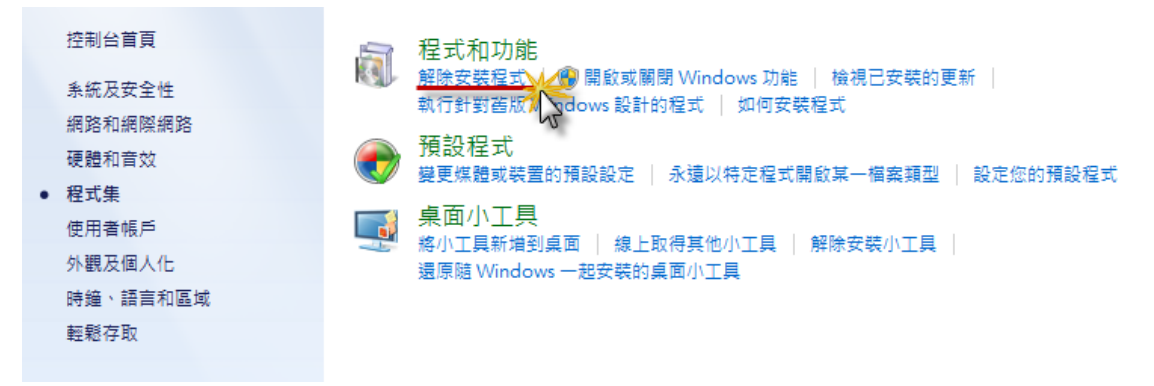

### 5.點選【檢視安裝的更新】。

| 控制台首頁                         | 解除安裝或變更程式                                               |                              |            |      |  |
|-------------------------------|---------------------------------------------------------|------------------------------|------------|------|--|
| 檢視安裝的更新<br>像<br>開啟或關閉 Wind 动能 | 若要解除安裝程式,請從清單攜取程式,然後按一下 [解除安裝]、[變更] 或 [修復]。             |                              |            |      |  |
| 從網路安裝程式                       | 組合管理 ▼ 8 日 ■ ■ ■                                        |                              |            |      |  |
|                               | 名稱 ^                                                    | 發行者                          | 安裝於        | 大小 🔺 |  |
|                               |                                                         | Microsoft Corporation        | 2010/12/3  | -    |  |
|                               | Adobe AIR                                               | Adobe Systems Inc.           | 2011/4/28  | =    |  |
|                               | Adobe Flash Player 10 ActiveX                           | Adobe Systems Incorporated   | 2011/5/20  |      |  |
|                               | Adobe Reader 9.4.4 - Chinese Traditional                | Adobe Systems Incorporated   | 2011/4/25  |      |  |
|                               | ATnotes Version 9.5                                     | Thomas Ascher                | 2010/12/2  |      |  |
|                               | Developer Studio 2006                                   | Borland Software Corporation | 2010/12/14 |      |  |
|                               | 🚳 CaliberRM SDK                                         | Borland Software Corporation | 2010/12/14 |      |  |
|                               | CHT Up2Date Service                                     | 中華電信研究所                      | 2010/12/16 |      |  |
|                               | 🛵 Corel Painter Essentials 3                            | Corel Corporation            | 2011/1/26  |      |  |
|                               | Crystal Reports Basic for Visual Studio 2008            | Business Objects             | 2010/11/26 |      |  |
|                               | Crystal Reports Basic Traditional Chinese Language Pack | Business Objects             | 2010/11/26 |      |  |
|                               | DHTML Editing Component                                 | Microsoft Corporation        | 2011/1/26  |      |  |
|                               | BEZUSB Smart Card Reader Setup For Windows 7_Server 2   | 您的公司名稱                       | 2010/12/16 |      |  |
|                               | EV Player                                               | Martijn de Visser Software   | 2010/12/6  |      |  |
|                               | 📀 Google Chrome                                         | Google Inc.                  | 2010/11/26 |      |  |
|                               | Soogle Earth Plug-in                                    | Google                       | 2011/2/11  |      |  |
|                               | 🧑 Google 桌面                                             | Google                       | 2011/2/18  |      |  |
|                               |                                                         | Charachine TeleCom           | 2010/12/17 |      |  |
|                               | 目前安裝的程式 大小總計: 8.29 GB<br>113 個程式已安裝                     |                              |            |      |  |

## 6.點選【Windows Internet Explorer10】,按【移除】。

| 控制台普頁<br>解除安裝程式<br>受 開啟或關閉 Windows 功能 | 解除安裝更新<br>若要解除安裝更新, 講從清單攝取更新, 然後按一下[解除<br>2.<br>組合管理 ▼ 解除安裝                                                                | 余安装] 或 [嫫更]・                           |
|---------------------------------------|----------------------------------------------------------------------------------------------------|----------------------------------------|
|                                       | 名稱                                                                                                    | 程式                                     |
|                                       | Microsoft Silverlight (1)<br>Microsoft Silverlight 5.1.20125.0<br>Microsoft Visual C++ 2010 x86 Redistributable - 10.0.303 | Microsoft Silverlight                  |
|                                       | E KB2467173                                                                                                    | Microsoft Visual C++.                  |
|                                       | Microsoft Windows (172)                                                                                                    |                                        |
|                                       | Windows Internet Explorer 10                                                                                               | Microsoft Windows                      |
|                                       | 🔟 Internet Explorer 10 zh-TW Language Pack                                                                                 | Microsoft Windows                      |
|                                       | Microsoft Windows English Spelling Package                                                                                 | Microsoft Windows                      |
|                                       | Microsoft Windows English Hyphenation Package                                                                              | Microsoft Windows                      |
|                                       | III Microsoft Windows的安全性更新(KB2809289)                                                                                     | Microsoft Windows                      |
|                                       | III Microsoft Windows 的 更新 (KB2791765)                                                                                     | Microsoft Windows                      |
|                                       | Update for Microsoft Windows (KB2670838)                                                                                   | Microsoft Windows                      |
|                                       | IIII Microsoft Windows 的 安全性更新 (KB2799494)                                                                                 | Microsoft Windows                      |
|                                       | III Microsoft Windows 的 安全性更新 (KB2792100)                                                                                  | Microsoft Windows                      |
|                                       | III Microsoft Windows 的 安全性更新 (KB2790655)                                                                                  | Microsoft Windows                      |
|                                       | Microsoft Corporation<br>程式名稱: Microsoft V<br>支援連結: http://go.m                                                            | Vindows<br>icrosoft.com/fwlink/?LinkId |

7.按【是】即可解除安裝更新。

| 解除安裝更新                      |  |  |
|-----------------------------|--|--|
| 您是否確定要解除安裝這個更新?             |  |  |
| 是公式了                        |  |  |
| Microsoft Windows           |  |  |
| 正在解除安裝更新,請稍候。這可能會花費數<br>分鐘。 |  |  |
|                             |  |  |
| 取消                          |  |  |
|                             |  |  |
| Microsoft Windows           |  |  |
| 您必須重新啟動電腦,才能套用這些變更          |  |  |
| 重新啟動之前,請儲存任何開啟的檔案,並關閉所有程式。  |  |  |

9.重新開機後,即回復為 IE9。

立刻重新開機(R)

務必重開機才可回復 IE9 版本

稍後重新啟動(L)